# How to create a one-off payment in Business Online.

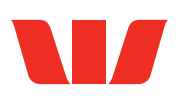

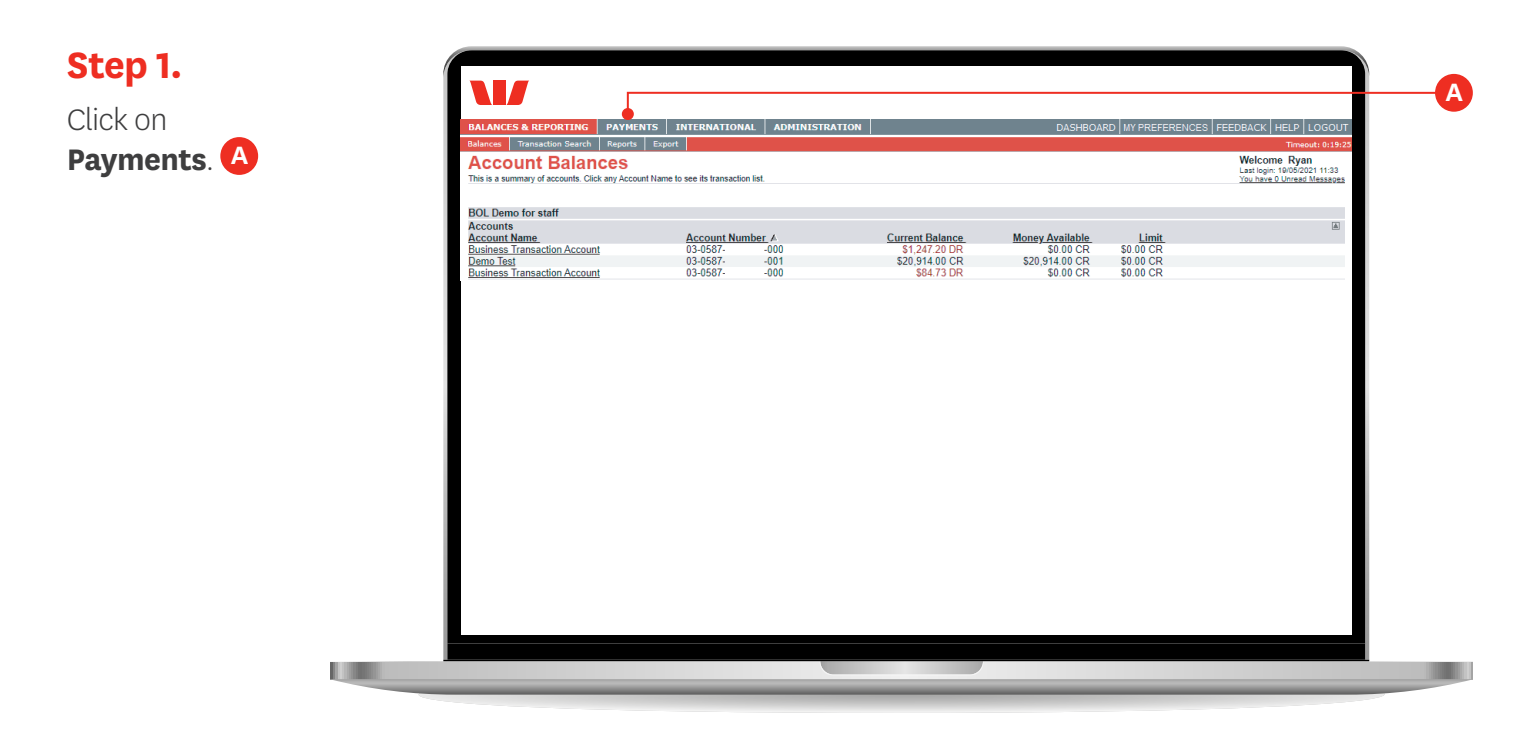

Step 2.

Click **Pay One or** More People.

| BALANCE<br>Payments               | Transfers                       | Automatic Payments | Direct Debits                 | ADMINISTRATION                 | DASHBOARD MY PREFERENCES   FEEDBACK   HELP   LOGOU                        | 25 |
|-----------------------------------|---------------------------------|--------------------|-------------------------------|--------------------------------|---------------------------------------------------------------------------|----|
| Pend<br>This is a list<br>Payment | t of all payments :<br>Options: |                    | r scheduled for a future date | e. Use Select checkboxes to At | uthorise more than one payment.<br>Search Payments List:<br>Payment Tunci |    |
| Make A T<br>Manage F              | ax Payment ><br>Payees >>       | >                  |                               |                                | Show All  Payment Status: Show All                                        |    |
| <u>manage i</u>                   | <u>ayees &gt;&gt;</u>           |                    |                               |                                | Payment Status:<br>Show All   From: 21/05/2021  to: 17/11/2021  Search    |    |

## Step 3.

Select the account you wish to make the payment from. C

| BALANCES & REPORTING                               | YMENTS INTERN                      | ATIONAL ADMINISTRATION                                             | DASHBOARD                          | MY PREFERENCES FEE | DBACK HELP LOGOUT |  |
|----------------------------------------------------|------------------------------------|--------------------------------------------------------------------|------------------------------------|--------------------|-------------------|--|
| Payments Transfers Automatic #                     | Payments Direct Debi               | ts                                                                 |                                    |                    | Timeout: 0:19:52  |  |
| Pay One or More                                    | People                             |                                                                    |                                    |                    |                   |  |
| Use this function to make a payment to one or make | ure people. Enter details and cliv | .ck Continue.                                                      |                                    |                    | * Required Field  |  |
| Enter Payment Details:                             |                                    |                                                                    |                                    |                    |                   |  |
| Enter Fuginent Detailor                            | E                                  | nter the date payment is required, up to 180 days in               | 1 advance                          |                    |                   |  |
|                                                    | Payment Date: 2                    | 21/05/2021 * DD/MM/YYYY                                            |                                    |                    |                   |  |
|                                                    | A                                  | ccount Name - Account Number - Money Available                     |                                    |                    |                   |  |
|                                                    | From Account:                      | Select An Account                                                  |                                    | <u> </u>           |                   |  |
|                                                    | p                                  | hese details will appear on YOUR statement                         |                                    |                    |                   |  |
|                                                    | Particulars:                       |                                                                    |                                    |                    |                   |  |
|                                                    | Analysis Code:                     | tese details will appear on YOUR statement                         |                                    |                    |                   |  |
|                                                    |                                    |                                                                    |                                    |                    |                   |  |
|                                                    | E C                                | nter any reterence notes you require for this payme                | nt (not available for credit cards | )                  |                   |  |
|                                                    | Transaction Note:                  |                                                                    |                                    |                    |                   |  |
|                                                    | L                                  |                                                                    |                                    |                    |                   |  |
| Croate Many                                        | Single Paymente:                   |                                                                    |                                    |                    |                   |  |
| Create many                                        | single i dyments.                  | <ul> <li>Crieck tris box to create many single payments</li> </ul> | (in your account)                  |                    |                   |  |
| Template Option:                                   | Save as Template:                  | Save payment as template for future up                             | 02                                 |                    |                   |  |
|                                                    | Template Name:                     | - Save payment as template for luttire day                         |                                    |                    |                   |  |
| Salaat Dawaaa                                      |                                    |                                                                    |                                    |                    |                   |  |
| My Payee List New Payee                            | One Off Payee                      | These details                                                      | will appear on the PAYEES          | statement          |                   |  |
| Select Payoo Namo                                  | Account Number                     | Particulars                                                        | Analysis Code                      | Reference          | Amount            |  |
|                                                    |                                    |                                                                    |                                    |                    |                   |  |

### Step 4.

Enter the details to appear on your bank statement.

Note: Tick 'Create Many Single Payments' if you are paying more than one person and wish to see them as separate lines on your statement.

|                                               | AYMENTS INTERNATIONAL                                                   | ADMINISTRATION                                                      | DASHBOARD                           | MY PREFERENCES   FE | EDBACK   HELP   LOGOUT |
|-----------------------------------------------|-------------------------------------------------------------------------|---------------------------------------------------------------------|-------------------------------------|---------------------|------------------------|
| Payments Transfers Automatic                  | Payments Direct Debits                                                  |                                                                     |                                     |                     | Timeout: 0:19:0        |
| Pay One or More                               | e People                                                                |                                                                     |                                     |                     |                        |
| Use this function to make a payment to one or | more people. Enter details and click Continue.                          |                                                                     |                                     |                     | * Required Field       |
| Enter Payment Details:                        |                                                                         |                                                                     |                                     |                     |                        |
|                                               | Payment Date: 21/05/2021                                                | payment is required, up to 180 days in                              | advance                             |                     |                        |
|                                               | Account Name<br>From Account: Business 1                                | - Account Number - Money Available<br>ransaction Account - 03-0587- | -000 \$0.00 CR                      | *                   |                        |
|                                               | These details<br>Particulars: ABC123<br>These details<br>Analysis Code: | vill appear on YOUR statement                                       |                                     |                     |                        |
|                                               | Enter any refe<br>Office Supp<br>Transaction Note:                      | rence notes you require for this payme<br>lites                     | nt (not available for credit cards) |                     |                        |
| Create Man                                    | y Single Payments:  Check thi                                           | s box to create many single payments                                | (in your account)                   |                     |                        |
| Template Option:                              |                                                                         |                                                                     |                                     |                     |                        |
|                                               | Save as Template: Save pa<br>Template Name:                             | yment as template for future us                                     | 3?                                  |                     |                        |
| Select Payees:<br>My Payee List New Payer     | e One Off Payee                                                         | These details                                                       | vill appear on the PAYEES           | statement           |                        |
|                                               |                                                                         |                                                                     |                                     |                     |                        |

### Step 5. Select One off Payee.

| BALANCES & REPORTING                      | PAYMENTS INT                      | RNATIONAL             | DMINISTRATION                 | DASH                         | BOARD MY    | PREFERENCES | FEEDBACK HE | LP LOGOUT       |   |
|-------------------------------------------|-----------------------------------|-----------------------|-------------------------------|------------------------------|-------------|-------------|-------------|-----------------|---|
| Payments Transfers Auton                  | natic Payments Direct             | Debits                |                               |                              |             |             | 1           | limeout: 0:19:0 |   |
| Pay One or Mo                             | re People                         |                       |                               |                              |             |             |             |                 |   |
| Use this function to make a payment to or | e or more people. Enter details a | nd click Continue.    |                               |                              |             |             |             | Required Field  |   |
| Fata Davant Datalla                       |                                   |                       |                               |                              |             |             |             |                 |   |
| Enter Payment Details:                    |                                   | Enter the date paym   | ent is required, up to 180 da | rys in advance               |             |             |             |                 |   |
|                                           | Payment Date                      | : 21/05/2021          | - • DD/MM/YYYY                |                              |             |             |             |                 |   |
|                                           |                                   | Account Name - Acc    | ount Number - Money Avail     | able                         |             |             |             |                 |   |
|                                           | From Account                      | : Business Trans      | action Account - 03-05        | 87000 \$                     | 0.00 CR 🗸   | *           |             |                 |   |
|                                           |                                   | These details will ap | pear on YOUR statement        |                              |             |             |             |                 |   |
|                                           | Particulars                       | : ABC123              |                               |                              |             |             |             |                 |   |
|                                           | Analysis Code                     | These details will ap | pear on YOUR statement        |                              |             |             |             |                 |   |
|                                           | Analysis Code                     | •                     |                               |                              |             |             |             |                 |   |
|                                           |                                   | Enter any reference   | notes you require for this pa | ryment (not available for cr | edit cards) |             |             |                 |   |
|                                           | Transaction Note                  |                       |                               |                              |             |             |             |                 |   |
|                                           |                                   |                       |                               |                              |             |             |             |                 |   |
|                                           |                                   |                       |                               |                              |             |             |             |                 |   |
| Create N                                  | lany Single Payments              | Check this box        | to create many single paym    | ents (in your account)       |             |             |             |                 |   |
| Template Option:                          |                                   | _                     |                               |                              |             |             |             |                 |   |
|                                           | Save as lemplate                  | Save payme            | nt as template for future     | use?                         |             |             |             |                 |   |
|                                           | plate Hallie                      | ·                     |                               |                              |             |             |             |                 |   |
| Select Payees:                            |                                   |                       | These data                    | de uill eene ee en the l     | DAVEES at a | ement       |             |                 |   |
| Select Davies Name                        | Account Numb                      |                       | Destiguiere                   | Analysia C                   |             | Deference   |             | A               |   |
| All/None Payee Marine                     | Account Numb                      | 81                    | Faruculars                    | Analysis Ci                  | bue         | Reference   |             | Amount          | _ |

#### Step 6.

Enter the details of the person you're paying **F** and then click **Continue**. **G** 

| BALANCES & REPORTING                       | PAYMENTS INTERNATIONAL                            | ADMINISTRATION                     |                                          |                                                                                                    | DASHBOARD MY PRE | FERENCES FEEDE | BACK HELP LOGOUT |
|--------------------------------------------|---------------------------------------------------|------------------------------------|------------------------------------------|----------------------------------------------------------------------------------------------------|------------------|----------------|------------------|
| Payments Transfers Autom                   | atic Payments Direct Debits                       |                                    |                                          |                                                                                                    |                  |                | Timeout: 0:19:2  |
| Pay One or Mo                              | re People                                         |                                    |                                          |                                                                                                    |                  |                |                  |
| Use this function to make a payment to one | or more people. Enter details and click Continue. |                                    |                                          |                                                                                                    |                  |                | * Required Field |
| Enter Payment Details:                     |                                                   |                                    |                                          |                                                                                                    |                  |                |                  |
|                                            | Payment Date:                                     | Enter the date payment is required | , up to 180 days in advanc<br>)/MM/YYYYY | 28                                                                                                    |                  |                |                  |
|                                            | r ajmont bata                                     | 211032021                          |                                          |                                                                                                    |                  |                |                  |
|                                            | From Account:                                     | Business Transaction Acco          | Money Available<br>unt - 03-0587-        | -000 \$0.00 CR 🗸 *                                                                                                    |                  |                |                  |
|                                            |                                                   | These details will appear on YOUR  | statement                                |                                                                                                    |                  |                |                  |
|                                            | Particulars                                       | ABC123                             |                                          |                                                                                                    |                  |                |                  |
|                                            | Analysis Code:                                    | These details will appear on YOUR  | statement                                |                                                                                                    |                  |                |                  |
|                                            | ,                                                 | Entre entre entre entre entre      | in the this second last                  | interior and a second second se |                  |                |                  |
|                                            |                                                   | Office Supplies                    | are for this payment (not a              | valiable for credit cards)                                                                                                    |                  |                |                  |
|                                            | Transaction Note:                                 |                                    |                                          |                                                                                                    |                  |                |                  |
|                                            |                                                   |                                    |                                          |                                                                                                    |                  |                |                  |
|                                            | Create Many Single Payments:                      | Check this box to create many      | r single payments (in your               | account)                                                                                                    |                  |                |                  |
| Template Option:                           |                                                   |                                    |                                          |                                                                                                    |                  |                |                  |
|                                            | Save as Template:                                 | Save payment as templa             | te for future use?                       |                                                                                                    |                  |                |                  |
|                                            | Template Hame.                                    | L                                  |                                          |                                                                                                    |                  |                |                  |
| Select Payees:<br>My Payee List New Par    | yee One Off Payee                                 |                                    | These detail:                            | s will appear on the PAYEES stater                                                                                                    | nent             |                |                  |
| Select Payee Name                          | Account Number                                    |                                    | Particulars                              | Analysis Code                                                                                                    | Reference        |                | Amount           |
| John Smith Ltd                             | * 03 0587                                         | 000 *                              | ABC123                                   | Copy                                                                                                    | Copy Invoice     | Copy \$        | 100              |
|                                            |                                                   |                                    |                                          |                                                                                                    |                  |                | Total: \$100.00  |

#### Step 7.

Check the payment details are correct before you click **Confirm**.

| BALANCES & REPORTIN                                    | G PAYMENTS INTERNATIONAL        | ADMINISTRATION             |               | DASHBOARD MY PREFERENCES FE | EDBACK HELP LOGOU |
|--------------------------------------------------------|---------------------------------|----------------------------|---------------|-----------------------------|-------------------|
| ayments Transfers Au                                   | tomatic Payments Direct Debits  |                            |               |                             | Timeout: 0:19:    |
| Preview Payn<br>Review details and click Confirm to co | ment<br>mplete psyment.         |                            |               |                             |                   |
| Payment Details:                                       |                                 |                            |               |                             |                   |
|                                                        | Payment Date: 21/05/2           | 021                        |               |                             |                   |
|                                                        | From Account: Busines           | s Transaction Account 03-0 | 587000        |                             |                   |
|                                                        | Other Party Name: John Sr       | nith Ltd                   |               |                             |                   |
|                                                        | Particulars: ABC123             | 3                          |               |                             |                   |
|                                                        | Analysis Code: Paymer           | nt                         |               |                             |                   |
|                                                        | Amount: \$100.00                | )                          |               |                             |                   |
|                                                        | Transaction Note: Office S      | upplies                    |               |                             |                   |
|                                                        | Create Many Single Payments: No |                            |               |                             |                   |
| Pavee Details:                                         |                                 | Destioulese                | Analysis Codo | Peference                   | Amount            |
| Payoo Namo                                             | Account Number                  |                            |               | INCICICITUC                 |                   |

#### Step 8.

A confirmation message will be displayed to confirm the payment was successfully created.

| BALANCE                       | S & REPORTING                          | PAYMENTS                   | INTERNATIONA              | L ADMINISTRATION                 |                                | DASHBOARE                   | D MY PREFER | ENCES FEE | DBACK HELP  | LOGOU       |
|-------------------------------|----------------------------------------|----------------------------|---------------------------|----------------------------------|--------------------------------|-----------------------------|-------------|-----------|-------------|-------------|
| Payments                      | Transfers Autom                        | atic Payments              | Direct Debits             |                                  |                                |                             |             |           | Tim         | eout: 0:19: |
| Pend                          | ing Payme<br>of all payments availing  | ents<br>authorisation or s | scheduled for a future da | ite. Use Select checkboxes to Au | thorise more than one payment. |                             |             |           |             |             |
|                               | Successful Submi<br>Your payment on 21 | ::<br>/05/2021 for \$1     | 100.00 has been suc       | cessfully created. The payr      | ment needs to be authorised    | before it will be processed | i.          |           |             |             |
| Payment                       | Options:                               |                            |                           |                                  |                                | Search Payments List:       |             |           |             |             |
| <u>Pay One (</u><br>Make A Ta | ix Payment >>                          |                            |                           |                                  |                                | Show All V                  |             |           |             |             |
| <u>Manage F</u>               | ayees >>                               |                            |                           |                                  |                                | Payment Status:             |             |           |             |             |
|                               |                                        |                            |                           |                                  |                                | From: 21/05/2021            | to: 17/11/2 | 2021      | Search      |             |
| Select                        | Payment Date                           | Payee N                    | ame_                      | From Account                     | Particulars                    | Analysis Code F             | Reference S | tatus ]   | <u>fype</u> | Amou        |
| ΔIIINone                      |                                        | 1.1.0                      | ith Enternaine            | Business Transaction Ac          | count ABC123                   | Payment 3                   | 38746805 B  | eady to   | Payment     | \$100.0     |

**Important:** You have now created a payment. The payment still needs to be fully authorised before it can go to the other party. See instructions on "**How to authorise a payment in Business Online**".